Instructions to print a Virtus Certificate of Training:

- Login to your Virtus account at <u>www.virtus.org</u>\*
  Click on "Instructor-led Training" located on left side of screen
  Click on "Print certificate" at next screen

\*If you do not remember your Virtus login, contact Sally Ellis, 517/342-2551 or e-mail: sellis@dioceseoflansing.org